団体加盟/選手登録の流れ

[提出]

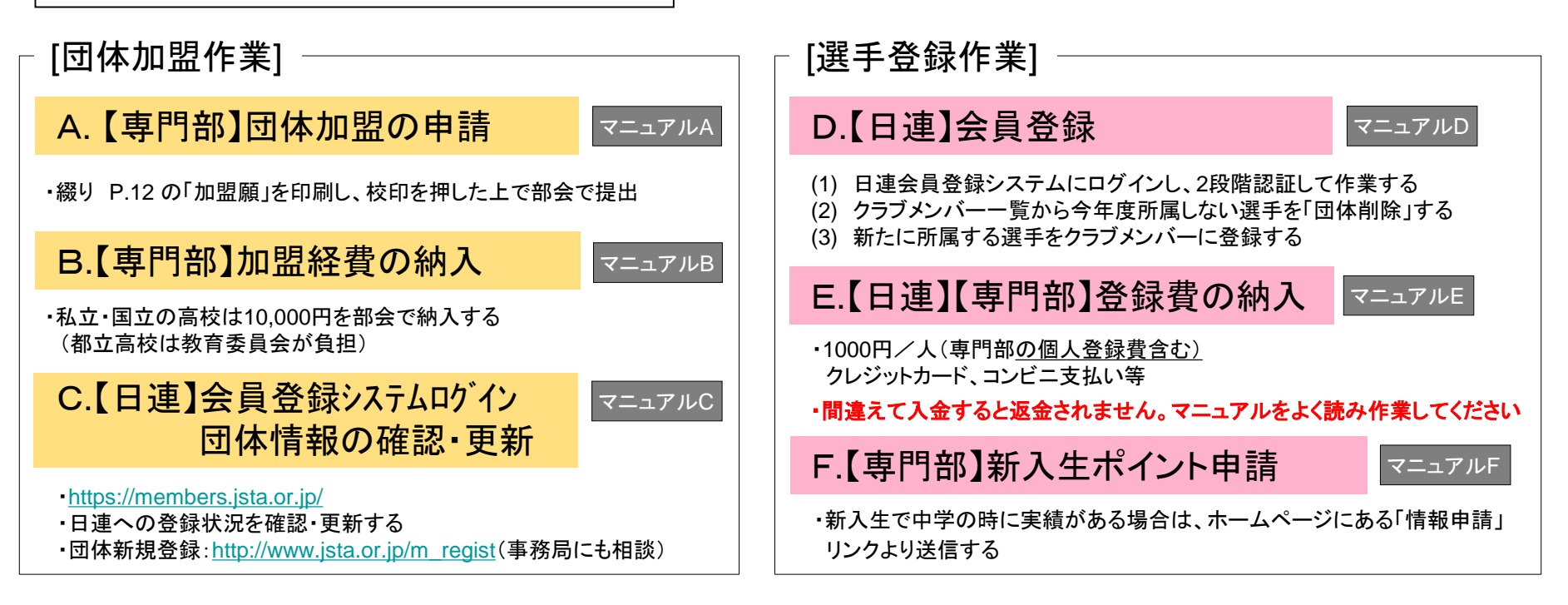

◇日連の会員登録システムは生徒の個人情報が含まれています。生徒ではなく顧問の先生が管理者となってください。
◇団体登録者一覧が男女で分けることが難しいようです。一覧を印刷した後に該当する選手を蛍光ペン等でマークしてください。
◇会員種別にクラブメンバーと一般メンバーの2つがあります。高校生はクラブメンバーのまま登録いただくのが良いと思います。

 ①書類提出(A)...4/7必着 info\_2@tokyo-hswstc.comに添付ファイル(pdf)で送付
 ②加盟費納入(B) 4/9 部会 年度途中の加盟は私立東京家政大学附属女子高校 根津鉄也先生までご連絡ください。
 ③春季大会申込〆切 4/9。申込む選手については、申込前に D~Fの作業を済ませてください。

## A.【専門部】団体加盟の申請

[1]以下のURLから専用のフォームに入る

・綴り P.11の「加盟願」を印刷し、校印を押した上で部会で提出

下記書式のものを印字・捺印・提出してください。

|             | 202    | 23年度 | 東   | 京都高体連女子 | テソフトラ  | テニス部 | 加盟顧       |      |    |
|-------------|--------|------|-----|---------|--------|------|-----------|------|----|
|             | 正式名称   |      |     | 高等学校    |        |      |           |      |    |
| 学           | プログラム用 |      |     |         | 校      |      |           |      |    |
| 名           | 電話番号   | •    |     |         | ☆<br>名 |      |           |      | 公印 |
|             | FAX番号  | •    |     |         |        |      |           |      |    |
|             |        | ₹    |     |         |        |      |           |      |    |
| 学校          | 所任地    |      |     |         |        |      |           |      |    |
| 顧問名         |        |      |     | 印       | 携帯電話   |      |           |      |    |
| 顧問名         |        |      | _   | 印       | 携帯電話   |      |           |      |    |
| コート面数       |        | 面    | 部員数 | А       | 学校番号   |      | 都·国·私     |      | 立  |
| メール<br>アドレス |        |      |     | マネジャー人数 |        | Х    | 大会でのコート借用 | 可 不可 |    |

マニュアルB

-2-

## B.【専門部】加盟経費の納入

- [1] 以下の口座に振り込む
  - 銀行名: ○○銀行
     2023年度(年度はじめ)
     私立・国立の学校は部会にて
     私立・国立の学校は部会にて
     10,000円を納入してください。

#### [2] 領収書がwebで配布されたら、印刷する \* 学校ごとの事情で対応が難しい場合、ご相談下さい。

注: 年度途中の加盟は東京家政大学附属女子高等学校 根津 鉄也先生までご連絡ください。 (TEL 090-8594-7992)

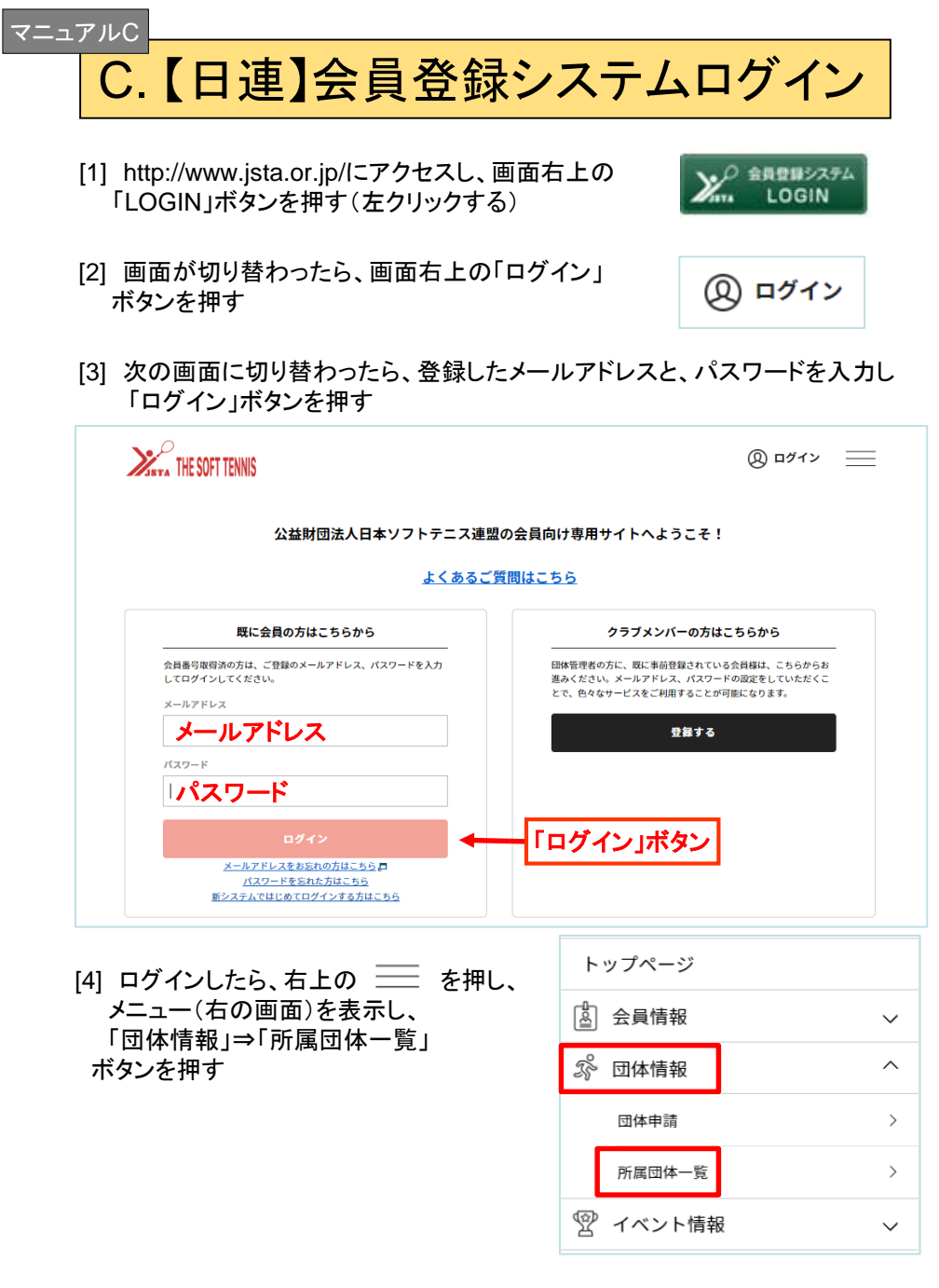

[5] 次の画面に切り替わったら、青字の学校名を押す

|                                                    | ● 団体参加申請はこちら                              |     |      |
|----------------------------------------------------|-------------------------------------------|-----|------|
|                                                    |                                           |     |      |
|                                                    |                                           |     |      |
| 管理団体一覧                                             |                                           |     |      |
|                                                    |                                           |     |      |
| §理をしている団体は以下の通りで<br>■体名をクリックすると、団体の詳¥              | す。<br>細情報を確認することができます。                    |     |      |
| ?理をしている団体は以下の通りで1<br>3体名をクリックすると、団体の詳<br>1<br>団体II | す。<br>脚情報を確認することができます。<br>D/団体名/団体区分/所属属性 | 参加者 | 参加申請 |

#### [6] 次の画面に切り替わったら、送信ボタンを押す

-3-

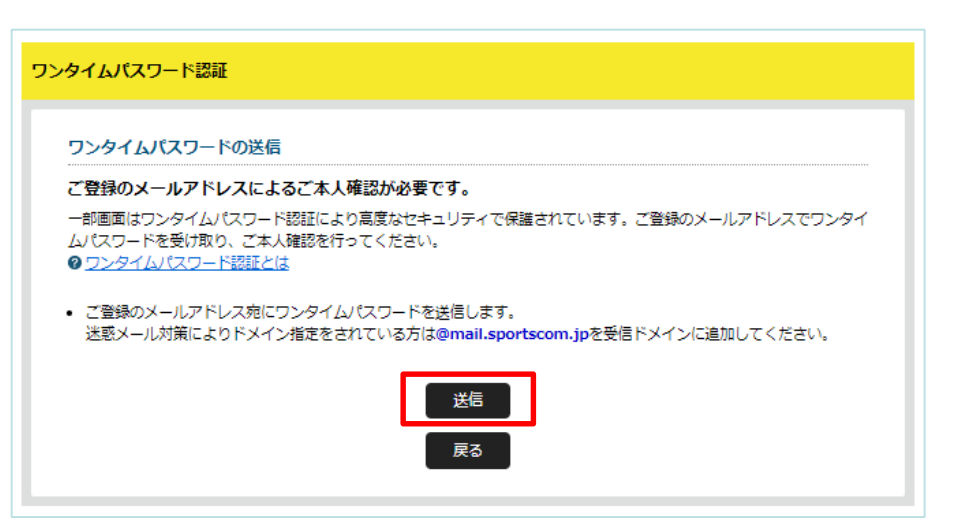

※ ワンタイムパスワードが届かない場合、迷惑メールのフォルダに届いていないかご確認ください。セキュリティの関係で受け取れない場合は、 noreply-jsta@mail.sportscom.jp からのメールを受け取れるように 設定を変更してください。

## C.【日連】会員登録システムログイン っづき ※ THE SUFT TENNS

#### [7] 登録済みのメールアドレスに届いたワンタイムパスワード(数字6桁)を入力し、 認証ボタンを押す

| ご登録の                 | Dメールアドレスに届いたワンタイムパスワードを入力してください。                                                             |  |
|----------------------|----------------------------------------------------------------------------------------------|--|
| • <b>20</b> 分        | 以内に認証されない場合、以下の「ワンタイムパスワードの再送」をクリックしてください。<br>2015年に、ニュリンデザー・レースジードの再送」をクリックしてください。          |  |
| • ご利用                | 30味現によっては这些メールとして受信されている可能性もありますのでご注意くたさい。<br>                                               |  |
| ワング                  | タイムパスワード                                                                                     |  |
| ※数子6:                |                                                                                              |  |
| メールか                 |                                                                                              |  |
|                      | 528 <u>7</u>                                                                                 |  |
|                      |                                                                                              |  |
|                      | 戻る                                                                                           |  |
|                      |                                                                                              |  |
|                      |                                                                                              |  |
| 2段階記                 | 認証後、石の画面が表示されます。                                                                             |  |
| 14季~                 | ◆ 情報を確認しくなたでい。<br>ちゃげ 「其大!!!!!!!!!!!!!!!!!!!!!!!!!!!!!!!!!!!!                                |  |
| 変史かん<br>変図・赤         | の化は、「本个恒報変史」から変史してくにさい。<br>「再後 「糸加老笠理」から、選手発発にた准み/ださい                                        |  |
| 11 12 20             | 、更後、「参加有官理」から、選手豆球にの進みくにさい。                                                                  |  |
|                      |                                                                                              |  |
|                      |                                                                                              |  |
| 主意 1                 | (a)都立高校は「 <u>都立</u> 〇〇高校ソフトテニス部」とする                                                          |  |
| 主意 1<br>主意 2         | (a)都立高校は「 <u>都立</u> 〇〇高校ソフトテニス部」とする<br>(d), (e) 姓と名の間に全角スペース 1 文字を入れる                        |  |
| 主意 1<br>主意 2<br>主意 3 | (a)都立高校は「 <u>都立</u> 〇〇高校ソフトテニス部」とする<br>(d), (e) 姓と名の間に全角スペース1文字を入れる<br>(f)は大会申し込みの不備などに使用します |  |

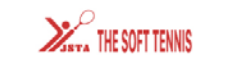

-4-

### 8= → ¤Ø₽ウト ==

|                  |                    | 団体情                   | 靜報管理            |                              |                      |
|------------------|--------------------|-----------------------|-----------------|------------------------------|----------------------|
|                  |                    |                       |                 |                              |                      |
| 桐朋高等学校           |                    |                       |                 |                              |                      |
| 💄 あなたは団体管理       | <mark>l</mark> 者です |                       |                 |                              |                      |
|                  |                    |                       |                 |                              |                      |
| 基本情報             |                    | 参加者管理                 | 支払い管理           |                              | イベント                 |
| 団体基本情報           |                    |                       |                 | [                            | 🍄 基本情報変更             |
| 団体ID             |                    | 1                     | 列.「都立〇〇         | 高校ソ                          | フトテニス部」              |
| 団体名<br>(フリガナ)    | (a) (都:<br>(b) フリ  | 立) + 学校名・<br>  ガナ(全角: | +ソフトテニ<br>カタカナ) | ス部団                          | 本名                   |
| 団体名略称            | (c)学校              | 这名略称(6:               | 文字以内)           |                              |                      |
| 团体区分             | 高校                 |                       |                 |                              |                      |
| 団体カテゴリ           | カテゴリ4              |                       |                 |                              |                      |
| 男女別              | 男子                 |                       |                 | がレタ                          | の問い                  |
| 団体代表者名<br>(フリガナ) | (d)代表<br>(e)代表     | ₹顧問の漢字Ⅰ<br>₹顧問のカナⅠ    | 氏名 ←            | <sup>妊亡石</sup><br>全角ス<br>入れて | の間に<br>ペース1文字<br>下さい |
| お問い合わせ先メー        | ルアドレス              | (f)代表顧問(              | のメールアド          | レス                           |                      |
| 学校名              | (g)学校              | 名正式名称                 |                 |                              |                      |
| 法人名              |                    |                       |                 |                              |                      |
| 郵便番号             | (h) 学材             | ٤Ŧ                    |                 |                              |                      |
| 住所               | (i)学校              | を住所                   |                 |                              |                      |
| お問い合わせ先電話        | ₩号 (e) =           | 学校TEL                 |                 |                              |                      |
| お問い合わせ先FAX者      | ⊪号 (f) =           | 学校FAX                 |                 |                              |                      |

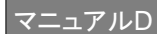

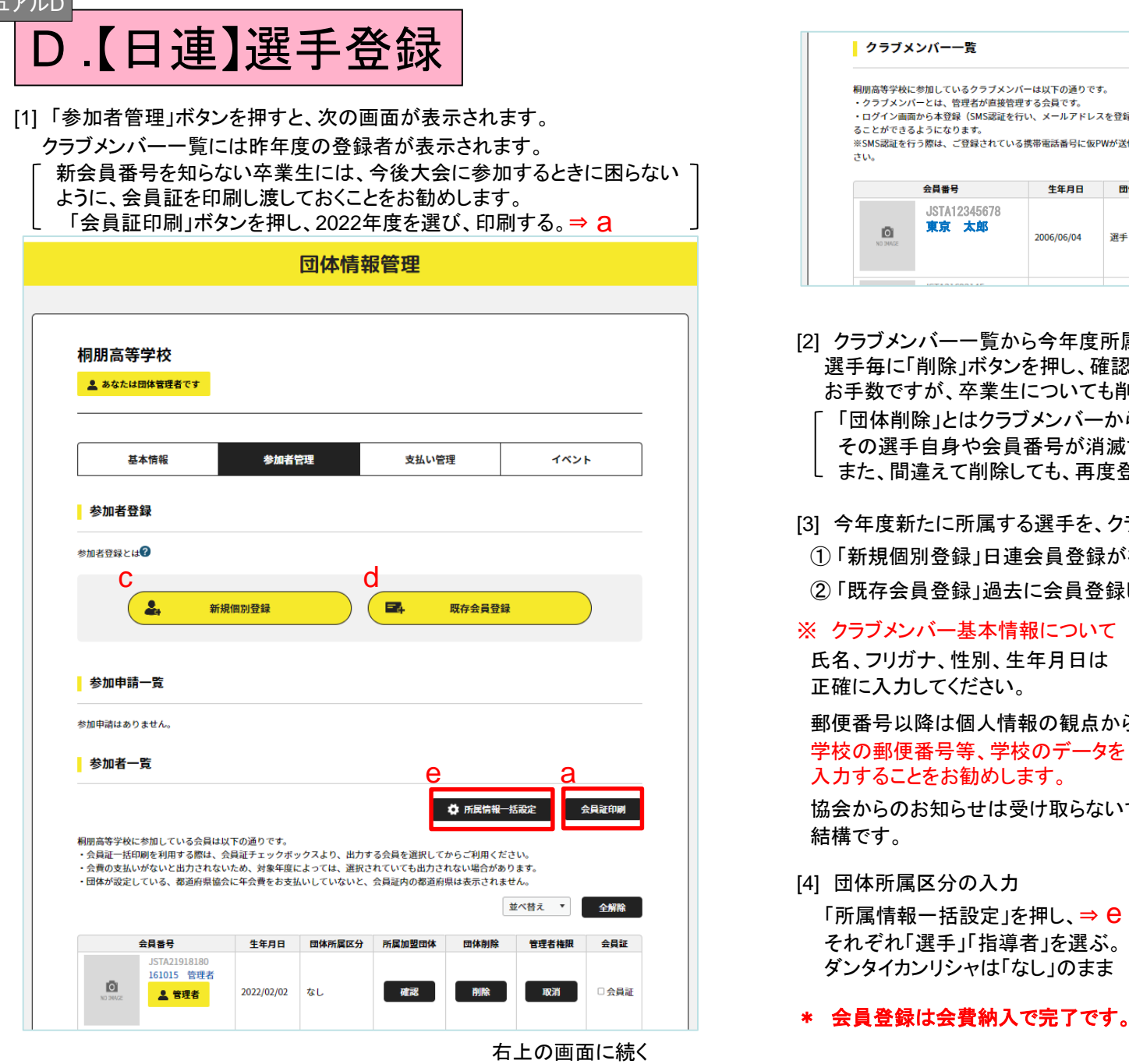

| クラ:                                                                                                    | ブメンバー一覧                                                                                                    |                                                                                                    |                                                                                                    |                                                                                                    |                                                    |                             |
|----------------------------------------------------------------------------------------------------|----------------------------------------------------------------------------------------------------|----------------------------------------------------------------------------------------------------|----------------------------------------------------------------------------------------------------|----------------------------------------------------------------------------------------------------|----------------------------------------------------|-----------------------------|
| 相朋高等等<br>・クラブ><br>・ログイン<br>ることがで<br>※SMS認識<br>さい。                                                                                            | や校に参加しているクラブメンン<br>くンパーとは、管理者が直接管<br>2 画面から本登録(SMS認証を行<br>さきるようになります。<br>Eを行う際は、ご登録されてい?                                                                                | パーは以下の通りで<br>理する会員です。<br>行い、メールアドレ<br>る携帯電話番号に仮F                                                                                                    | す。<br>スを登録)することで、<br>PWが送信されますので                                                                                                    | 、上段に表示されてい<br>5、正しく番号が登録さ                                                                                                    | る会員のようにご<br>されているかを、事                              | 自分でログイン<br>#前にご確認く <i>1</i> |
|                                                                                                    | 会員番号                                                                                                    | 生年月日                                                                                                    | 団体所属区分                                                                                                    | ▶ ■ ■ ■ ■ ■ ■ ■ ■ ■ ■ ■ ■ ■ ■ ■ ■ ■ ■ ■                                                                                                    | 団体削除                                               | 会員証                         |
|                                                                                                    | JSTA12345678<br><b>東京 太郎</b>                                                                                                    | 2006/06/04                                                                                                    | 選手                                                                                                    | 確認                                                                                                    | 削除                                                 | ☑ 会員証                       |
| · 団体i<br>その選<br>その選<br>(3) 今年度<br>①「新規f<br>②「既存:<br>※ クラブメ<br>氏確に<br>の<br>二<br>の<br>の<br>の<br>の<br>の<br>の<br>の<br>の<br>の<br>の<br>の<br>の<br>の | <ul> <li>1)除」とはクララ</li> <li>第手自身や会員</li> <li>間違えて削除し</li> <li>新たに所属す</li> <li>固別登録」日連</li> <li>会員登録」過去</li> <li>(ンバー基本情)</li> <li>(ガナ、性別、生</li> <li>カしてください。</li> </ul> | メンバー<br>満て<br>選員<br>会<br>に<br>一<br>報<br>に<br>、<br>和<br>年<br>の<br>の<br>に<br>、<br>和<br>に<br>、<br>和<br>に<br>、<br>和<br>に<br>、<br>和<br>に<br>、<br>和<br>に<br>、<br>和<br>に<br>、<br>和<br>に<br>、<br>和<br>に<br>、<br>和<br>の<br>、<br>の<br>、<br>の<br>。<br>の<br>。<br>の<br>。<br>の<br>。<br>の<br>。<br>の<br>の<br>の<br>の<br>の<br>の<br>の<br>の<br>の<br>の<br>の<br>の<br>の | -からそのう<br>当滅きるわ<br>支<br>う<br>う<br>ず<br>メン<br>な<br>た<br>、<br>か<br>ち<br>る<br>わ<br>で<br>、<br>な<br>う<br>う<br>ブ<br>メン<br>な<br>し<br>て<br>い<br>で<br>な<br>し<br>て<br>い<br>で<br>な<br>い<br>で<br>い<br>で<br>い<br>で<br>の<br>つ<br>う<br>ブ<br>メン<br>の<br>つ<br>う<br>ブ<br>メン<br>の<br>で<br>む<br>の<br>む<br>の<br>し<br>て<br>い<br>で<br>い<br>っ<br>で<br>い<br>い<br>っ<br>で<br>い<br>っ<br>で<br>い<br>っ<br>い<br>っ<br>い<br>っ<br>い<br>っ<br>い<br>っ<br>い<br>っ<br>で<br>い<br>っ<br>で<br>い<br>っ<br>で<br>い<br>っ<br>い<br>っ<br>い<br>っ<br>い<br>っ<br>い<br>っ<br>い<br>っ<br>い<br>っ<br>い<br>っ<br>い<br>っ<br>い<br>っ<br>い<br>っ<br>い<br>っ<br>い<br>っ<br>い<br>っ<br>い<br>っ<br>い<br>っ<br>い<br>っ<br>っ<br>い<br>っ<br>っ<br>い<br>っ<br>い<br>っ<br>い<br>っ<br>い<br>っ<br>い<br>っ<br>い<br>っ<br>い<br>っ<br>っ<br>っ<br>い<br>っ<br>い<br>っ<br>っ<br>い<br>っ<br>っ<br>っ<br>っ<br>い<br>っ<br>っ<br>い<br>っ<br>っ<br>っ<br>い<br>っ<br>っ<br>っ<br>っ<br>っ<br>い<br>っ<br>っ<br>い<br>っ<br>い<br>っ<br>い<br>っ<br>っ<br>い<br>っ<br>い<br>っ<br>っ<br>い<br>っ<br>っ<br>っ<br>っ<br>っ<br>っ<br>っ<br>っ<br>っ<br>っ<br>い<br>っ<br>っ<br>っ<br>い<br>っ<br>い<br>っ<br>っ<br>っ<br>っ<br>っ<br>っ<br>っ<br>っ<br>っ<br>っ<br>っ<br>っ<br>っ | 悪手を削除<br>けではあり<br>い一に登<br>の選手 ⇒<br>る選手 ⇒<br>づメンバー基本情報<br>(70ヵヵナ) @<br>(70ヵヵナ) @<br>(70ヵヵナ) @<br>(70ヵヵナ) @<br>(70ヵヵナ) @<br>(70ヵヵナ) @<br>(70ヵヵナ) @<br>(70ヵヵナ) @<br>(70ヵヵナ) @<br>(70ヵヵナ) @<br>(70ヵヵナ) @<br>(70ヵヵナ) @<br>(70ヵヵナ) @<br>(70ヵヵ+) @<br>(70ヵヵ+) @<br>(70ヵヵ+) @<br>(70ヵヵ+) @<br>(70ヵ+) @<br>(70,00) @<br>(70,00) @<br>(7 | <すること<br>ません。<br>ます。<br>録する。<br>・ C<br>・ d<br>・ x1 | そ 指し、                       |
| <ul> <li>郵便番号</li> <li>学校の郵</li> <li>オカオス</li> </ul>                                                                                         | 以降は個人情                                                                                                    | 報の観点                                                                                                    | から                                                                                                    |                                                                                                    |                                                    |                             |
| 協会から(<br>結構です。                                                                                                    | 便番号等、字杯<br>ことをお勧めし<br>のお知らせはう。                                                                                                    | 交のデー?<br>ます。<br>受け取らな                                                                                                    | タを<br>就いで                                                                                                    | NO IMAGE                                                                                                    |                                                    |                             |
| スカッズ<br>協会からの<br>結構です。<br>[4] 団体所<br>「所属情                                                                                                    | 便番号等、字杯<br>ことをお勧めし<br>のお知らせはす。<br>属区分の入力<br>報一括設定」3                                                                                                    | 交のデー:<br>ます。<br>受け取らな<br>を押し、⇒                                                                                                    | な<br>タを<br>ないで<br><sup>ファ</sup><br>・<br>5<br>・<br>6<br>世別                                                                                                    | NO IMAGE<br>イル選択はこちら<br>イルをアップロードする勝<br>点の最大ファイルサイズに<br>1206時、推奨サイズは3540                                                                                                    | 客は、以下ご注意くた<br>は<br>x283ピクセルです。                     | ださい。                        |

郵便番号 必須

※半角 ハイフンなし

郵便番号を入力すると住所を検索できます。

郵便番号がわからない場合。

-5-

# E.【日連】【専門部】登録費の納入

[1] マニュアルC, D にもある、次の画面の「支払い管理」を押し、 「会費支払いはこちら」を押す

|               | 団体情   | 青報管理   |      |
|---------------|-------|--------|------|
|               |       |        |      |
| 桐朋高等学校        |       |        |      |
| 💄 あなたは団体管理者です |       |        |      |
|               |       |        |      |
| 基本情報          | 参加者管理 | 支払い管理  | イベント |
| 会費支払い         |       |        |      |
|               |       |        |      |
|               | 会費支払  | 404256 |      |

[2] 検索条件の都道府県で「東京都」を選び、検索ボタンを押す。

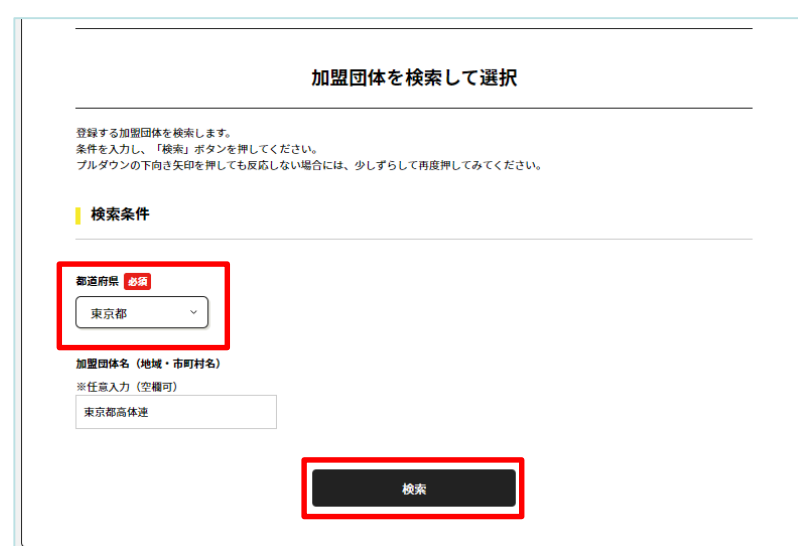

[3]「2023年度 東京都<高体連>年会費」を押す

| 5件の検索結果                      |              |
|------------------------------|--------------|
| 登録する加盟団体名、年度を選択してください。       |              |
| 東京都全域                        |              |
| 2023年度 東京都<全域>年会費            | 次へ(会費支払内容選択) |
| 東京都高体達                       |              |
| 2023年度 東京都<高体連>年会費           | 次へ(会費支払内容選択) |
| 東京都中体達                       |              |
| 2023年度 東京都<中体連>年会費           | 次へ(会費支払内容選択) |
| 東京都小学生達園                     |              |
| 2023年度 東京都<小学生連盟>年会費         | 次へ(会費支払内容選択) |
| 周束学生ソフトテニス連盟                 |              |
| 2023年度 日本学連<関東学生ソフトテニス連盟>年会費 | 次へ(会費支払内容選択) |

[4] 「団体参加者の会費のみを支払う」を押す

-6-

| 会費お支払い内容の   | 選択                                                           |
|-------------|--------------------------------------------------------------|
| 団体のみを加盟団体に  | 登録する場合は、以下の「団体の会費のみを支払う」を押してください。                            |
|             | 団体の会費のみを支払う                                                  |
|             |                                                              |
| 団体参加者のみを加盟  | 当体に登録する場合は、以下の「団体参加者の会質のみを支払う」を押してくたさい。                      |
|             | 団体参加者の会質のみを支払う                                               |
| 団体と団体参加者の両対 | <mark>方を</mark> 加盟団体に登録する場合は、以下の「団体と団体参加者の会費を両方支払う」を押してください。 |
|             |                                                              |

\* 次ページに続く

# E.【日連】【専門部】登録費の納入

#### [5] 必須: 選手の登録費⇒「高校生」または「高等専門学校生」を選ぶ

任意:指導者の登録費 ⇒「指導者」を選ぶ

(団体管理者としての登録費の納入は不要です。)

| 团体参加老会费(                                        | næb                                                                                            |                       |
|-------------------------------------------------|------------------------------------------------------------------------------------------------|-----------------------|
| 年度、会費の種類:<br>※以下の金額の他<br>※金額は新規1名分<br>※購入済みの場合: | とよくお確かめのうえ、お支払いする団体参加者の会費を選択<br>に別途システム利用料がかかります。<br>を表示しています。<br>や離続更新の場合など条件により金額が変わる可能性がありま | してください。<br>す。         |
| 東京都 < 高体連 >                                     | 指導者 個人登録料                                                                                      | 1,000円<br>次へ (対象者の選択) |
| 東京都 < 高体連 >                                     | - 総 個人登録料 絶対にこれを                                                                               | 選ばない、、は解すのまか          |
| 東京都<高体連>                                        | 高校生 個人登録料                                                                                      | 1,000円<br>次へ(対象者の選択)  |
| 東京都 < 高体連 >                                     | 高等専門学生 個人登録料                                                                                   | 1,000円<br>次へ(対象者の選択)  |

| 注意:<br>高校生、高等専門学校生の登録費内訳は<br>[日連]登録費 500 円+[専門部]登録費 500 円=合計1,000 円                   |
|---------------------------------------------------------------------------------------|
| 指導者、一般の登録費内訳は<br>[日連]登録費 1,000 円+[専門部]登録費 0 円=合計1,000 円                               |
| 誤って、高校生を一般で支払った場合、別途 500円を高体連に<br>お支払いいただくことになります。ご承知おきください。<br>なお、日連に支払った会費は返金されません。 |

[6] 次の画面、表の左側チェックボックスをクリックし、対象者を確定し、 「選択して次へ」を押す

|                                         | 会員書号<br>四体所属区分<br>参加者氏名 | 生年月日       |
|-----------------------------------------|-------------------------|------------|
| JSTA11111111<br>111111 管理者              |                         | 2022/02/02 |
| JSTA12121212<br><sup>指導者</sup><br>新宿 一太 |                         | 1965/02/15 |
| JSTA12345678<br><sup>選手</sup><br>東京 太郎  |                         | 2006/06/04 |
| JSTA12344321<br><sup>週千</sup><br>中野 三男  |                         | 2007/01/09 |

#### [7] 会費お支払い内容の確認画面で「③会費支払対象者 明細」で、 対象者が「東京都<高体連> 高校生 個人登録料 1,000円 」 となっていることを確認し、次の作業へ進む。

| お支払い内容                                                        |                                              |                                |        |                          |
|---------------------------------------------------------------|----------------------------------------------|--------------------------------|--------|--------------------------|
| 支払内容                                                          |                                              |                                | 2023年度 | 東京都<高体連>年会費              |
| ②会費合計 (団体参加                                                   | 0者)                                          |                                |        | 1,000円                   |
| ③会費支払対象者                                                      |                                              |                                |        | 1名                       |
| 会質総計                                                          |                                              |                                |        | 1,000円                   |
|                                                               |                                              |                                |        |                          |
| 以下会費が選択されてい<br>②会費合計(団体参加                                     | ます。すべての会員の<br>口者) 明細                         | <b>の明細をご確認ください。</b>            |        | 1名 1,000円                |
| 以下会費が選択されてい<br>② <mark>会費合計(団体参加</mark><br>東京都<高体連> 高枝        | ます。すべての会員の<br>11者) 明細<br>交生 個人登録料            | 明細をご確認ください。                    |        | <b>1名 1,000円</b><br>× 1名 |
| 以下会費が選択されてい<br>②会費合計(団体参加<br>東京都<高体速> 高札<br>③会費支払い対象者         | ます。すべての会員の<br>0者) 明編<br>交生 個人登録料<br>明編       | 明欄をご確認ください。                    |        | 1名 1,000円<br>× 1名        |
| X下会費が選択されてい<br>②会費合計(団体参加<br>東京都<高体連> 高校<br>③会費支払い対象者<br>会員番号 | ます。すべての会員の<br>「者」 明編<br>交生 個人登録料<br>明編<br>氏名 | <b>9明細をご確認ください。</b><br><br>会責名 |        | 1名 1,000円<br>× 1名<br>金額  |

同一の場合は、規約の確認画面はスキップされます。

-7-

# E.【日連】【専門部】登録費の納入

#### [8] お支払い方法を選択し支払い手続きに進む

| お支払い方法の選択                                                 |                |        |
|-----------------------------------------------------------|----------------|--------|
| 以下の内容をご確認いただき、お支払をお願いします。                                 |                |        |
| お支払い内容                                                    |                |        |
| 团体参加者支払                                                   |                |        |
| 東京 太郎                                                     | 会費             | 1,000円 |
|                                                           | システム利用料 0円 × 1 | 0円     |
|                                                           | お支払い総額         | 1,000円 |
| お支払い手数料(システム利用料)について 🛙                                    |                |        |
| お支払い方法を選択してください。                                          |                |        |
| 入金にかかる最大日数は、お支払方法によって異なります。                               |                |        |
| ち支払い方法                                                    |                |        |
| ○ クレジットカード                                                |                |        |
| 以下のクレジットカードがご利用いただけます。                                    |                |        |
| VISA 🌉 📖 📭                                                |                |        |
| お支払いは一括払いのみとなります。<br>※ご請求時期についてはご利用の各カード会社にお問い合わせください。    |                |        |
| 0 コンビニエンスストア                                              |                |        |
| コンビニエンスストアでのお支払いとなります。<br>入金確認までに最大5日程度のお時間をいただきます。       |                |        |
| AWBON_Fembretert Selectmant (#                            |                |        |
| お支払いは現金のみとなります。                                           |                |        |
| ※ご入金が確認できました後に、登録完了メールを送信いたします。<br>※加盟団体への登録はご入金確認後となります。 |                |        |
| 選択したお支払方法でよろしければ「お支払手続きに進む」ボタンを押してく                       | ださい。           |        |
| あ支払い手続きに減                                                 | きむ             |        |
|                                                           |                |        |

\* 入金の操作方法については、日連のマニュアルを参照してください。

#### マニュアルF

# F.【専門部】選手登録情報 及び新入生ポイント申請

#### [1] 以下のURLから専用のフォームに入る

https://docs.google.com/forms/d/e/1FAIpQLScy7mX3XYwjIYMQmsfwvdU-jI-vofRyrjApBo2C8qdZs2wtpg/viewform

[2]フォームの指示に従って、必要事項を入力

## 選手情報送信フォーム

本ページは、大会出場に必要な日本ソフトテニス連盟の選手登録情報を高体連ソフトテニ ス部女子専門部に届け出るためのものです。届け出られた情報については、大会運営のみ に使用します。届け出る情報は、学校基本情報(所在地区・学校登録番号・学校正式名 称・申込責任者・今回の登録選手数)と、各選手の新日連番号・氏名・学年となりま す。本情報の入力前に必ず日本連盟の登録を完了させ、その情報を手元にダウンロード後 に転記にミスが無いようにチェックを行った上で情報の送信をしてください。 なお、選手登録情報記載ページの後に新入生の選手ポイント加点情報を記載・送信するセ クションがありますので、新入生の戦績により先取ポイントに加算点加わる場合は、本選 手情報送信フォームで必ず報告してください。(本登録とは別に加点情報を送る場合は、 選手情報の入力はせず、加点情報のみ入力した上で最終セクションにある選手登録に付随 する連絡事項に「選手加点情報のみ送信」と記載して情報送信してください。

メールアドレス\*

メールアドレス

-8-

- \*広域大会(関東大会・全国大会レベル)に出場した選手のみが対象です
- \*中学校時代の実績で考慮されるのは個人戦の結果のみです
- \*特に自動返信は設定していません

[3]フォーム入力後は特に作業はありません。

\*質問等は、info\_2@tokyo-hswstc.com まで

大会申し込み手順

 専門部のホームページにアクセスし、 該当の記事から、googleフォームに移動します。

|                                                                                                    | 東京都高体連ソフトテニス男子専門部の個人戦申込用のページです。                                                                   |
|----------------------------------------------------------------------------------------------------|---------------------------------------------------------------------------------------------------|
| 東京都高等学校体育連盟ソフトテニス女子専門部                                                                                                    | ヘ云中込の安琪を確認の上、中込をしてくたさい。 hssta1090.04@gmail.com アカウントを切り替える ○                                      |
| 年間スケジュール<br>、 会会場案 の<br>、 会会場案 の<br>、 会会場案 の<br>、 会会場案 の<br>、 会会場案 の<br>、 な会会場案 の<br>、 こ こ な会会場案 の<br>、 こ こ な会会場案 の<br>、 こ こ 、 な会会場案 の<br>、 こ こ 、 、 、 会会場案 の<br>、 、 会会場案 の<br>、 、 会会場案 の<br>、 、 会会場案 の<br>、 、 会会場案 の<br>、 、 会会場案 の<br>、 、 会会場案 の<br>、 、 会会場案 の<br>、 、 会会場案 の<br>、 、 会会場案 の<br>、 、 会会場案 の<br>、 、 会会場案 の<br>、 、 会会場案 の<br>、 、 、 会会場案 の<br>、 、 、 会会場案 の<br>、 、 、 会会場案 の<br>、 、 会会場案 の<br>、 、 会会場案 の<br>、 、 、 会会場案 の<br>、 、 、 、 、 、 、 、 、 、 、 、 、 、 、 、 、 、                                                                                                     | *必須 * 甲込作業者のメールアトレスが表示されますが、収集・管理はしていません。<br>メールアドレス*<br>メールアドレス<br>メールアドレス<br>自動返信が送られます。        |
| 大会申込み     4月1日より9年380日載     4月1日より9年380日載     11日本り9年380日載     11日本り9年380日載     11日本り7日です)       (第 4 申 音)<br>連絡先費録:選手加病<br>(輸給は精報申請へ)     250月12日ナー     250月12日ナー     250月12日ナー     250月12日ナー       (第 4 申 音)<br>連絡注意見まず加病<br>(輸給は精報申請へ)     250月12日ナー     250月12日ナー     250月12日ナー     250月12日ナー       (第 5月14日)     (第 5月14日)     (第 5月14日)     250月12日ナー     250月12日ナー       (第 5月14日)     (第 5月14日)     (第 5月14日)     (第 5月14日)       (第 5月14日)     (第 5月14日)     (第 5月14日)     (第 5月14日)       (第 5月14日)     (第 5月14日)     (第 5月14日)     (第 5月14日)       (第 5月14日)     (第 5月14日)     (第 5月14日)     (第 5月14日)       (第 5月14日)     (第 5月14日)     (第 5月14日)     (第 5月14日)       (第 5月14日)     (1 5月14日)     (1 5月14日)     (1 5月14日)       (1 5月14日)     (1 5月14日)     (1 5月14日)     (1 5月14日)       (1 5月14日)     (1 5月14日)     (1 5月14日)     (1 5月14日)       (1 5月14日)     (1 5月14日)     (1 5月14日)     (1 5月14日)       (1 5月14日)     (1 5月14日)     (1 5月14日)     (1 5月14日)       (1 5月14日)     (1 5月14日)     (1 5月14日)     (1 5月14日)       (1 5月14日)     (1 5月14日)     (1 5月14日)     (1 5月14日)       (1 5月14日)     (1 5月14日)     (1 5月14日)     (1 5月14日)       (1 5月14日)     (1 5月14日) | *メールアドレスに誤りがないか、もう一度確認して下さい。<br>*登録のメールアドレスに自動返信メールが送られてきます。<br>*自動返信メールは迷惑メールとして振り分けられる可能性があります。 |
| * 該当のリンクは大会と<br>とに変更になる可能性が<br>あるので、原則的に記事<br>よりアクセスして下さい                                                                                                    | パスワードを入力して下さい。*       □□□□□□○○○○□         回答を入力       *□はアルファベット         *○は半角数字       *従来と同じです   |
| [個人戦申込] [団体戦申込]                                                                                                    | 3 次へ フォームをクリア                                                                                     |
| <u>URLの例</u>                                                                                                    | * 団体戦フォームも同様の作業になります<br>・③基本データを入力                                                                |
| 個人戦の申込み<br>https://docs.google.com/forms/d/e/1FAlpQLSfhNswSPnKl7n1nz0q-rB0-0vlfToC-VEsbvYguzUq0X0lNOg/viewform                                                                                                    | ・⑥自動返信メールを印刷、記入・押印<br>→ info_2@tokyo-hswstc.comにメール添付して送                                          |
| 団体戦の申込み                                                                                                    |                                                                                                   |

-9-

(2)

メールアドレスとパスワードを入力する

個人戦申込フォーム

https://docs.google.com/forms/d/e/1FAIpQLSevqC-qMZ6BQHtmFiliPv0iTcWujOiD3HaIZCNWHOI6anwRew/viewform/sevent for the sevent sevent seve

### ③ 基本データを入力する

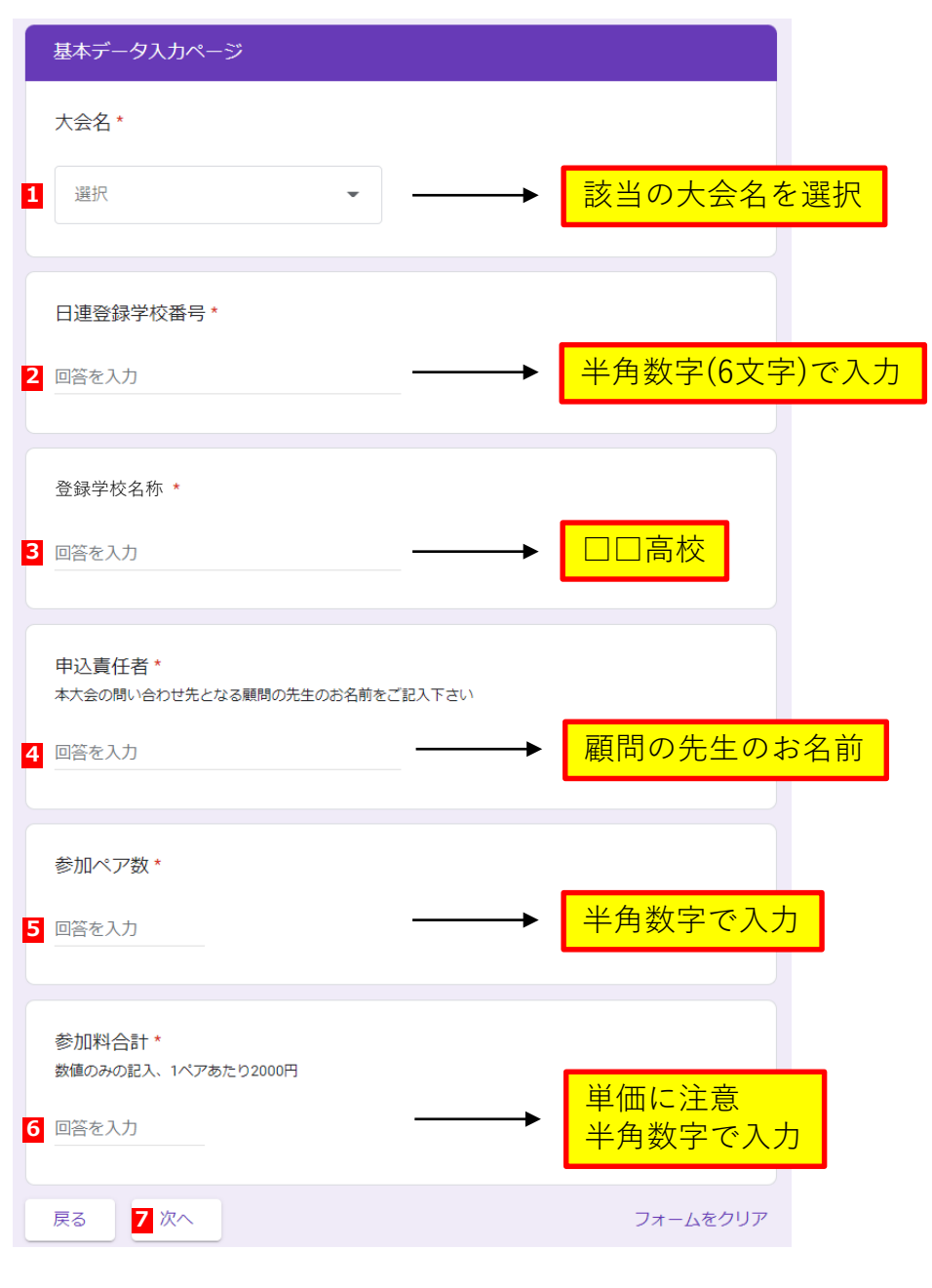

④ 参加選手の日連会員番号・氏名を入力する

| 参加選手入力ページ                                  |                                                                                   |
|--------------------------------------------|-----------------------------------------------------------------------------------|
| 氏名については、姓と名の間に全角のスク                        |                                                                                   |
| 1<br>1A.日連会員番号 *                           |                                                                                   |
| 回答を入力                                      | → 半角数字(8文字)で入力                                                                    |
| 1A.氏名*                                     | 氏と名の間に全角の<br>スペース1文字を入力                                                           |
|                                            | 秀戸路部子                                                                             |
| 1B.日連会員番号*                                 | * ミスを減らすために、会員番号・選手名を<br>あらかじめエクセル等で年度初めに用意し、                                     |
| 回答を入力                                      | 大会甲込ではそれをコピペしてください。<br>入力にミスがあった場合、その選手の大会<br>実績が反映されず、選手が不利益を受ける                 |
| 1B.氏名*                                     | ことになります。<br>何卒、ご協力をお願い申し上げます。                                                     |
| 回答を入力                                      | 上記の一例<br>[1] 日連会員登録システムにログインし、2段階認証して                                             |
| 7                                          | 団体情報⇒所属団体一員⇒青子の字校名をクリック<br>[2] 参加者管理のクラブメンバー一覧をコピーし、エク<br>セルのシートに「貼り付け先の書式に合わせる」で |
| 20B.氏名                                     | 1110日の10日の10日の10日の10日の10日の10日の10日の10日の10                                          |
| 回谷を人力                                      | [4] 会員番号と比名をコビーして、ノォームに貼り付ける                                                      |
| 21ペア以上の申込は本申込が終了した<br>2回目(21番手〜)の申込の際には、連絡 | 後、2回目(21番手〜)の申込をして下さい。<br>欄下の項目にチェックを入れて下さい。                                      |
| 戻る 2 次へ                                    |                                                                                   |

⑤ 参加申込確認ページに、チェック・入力する

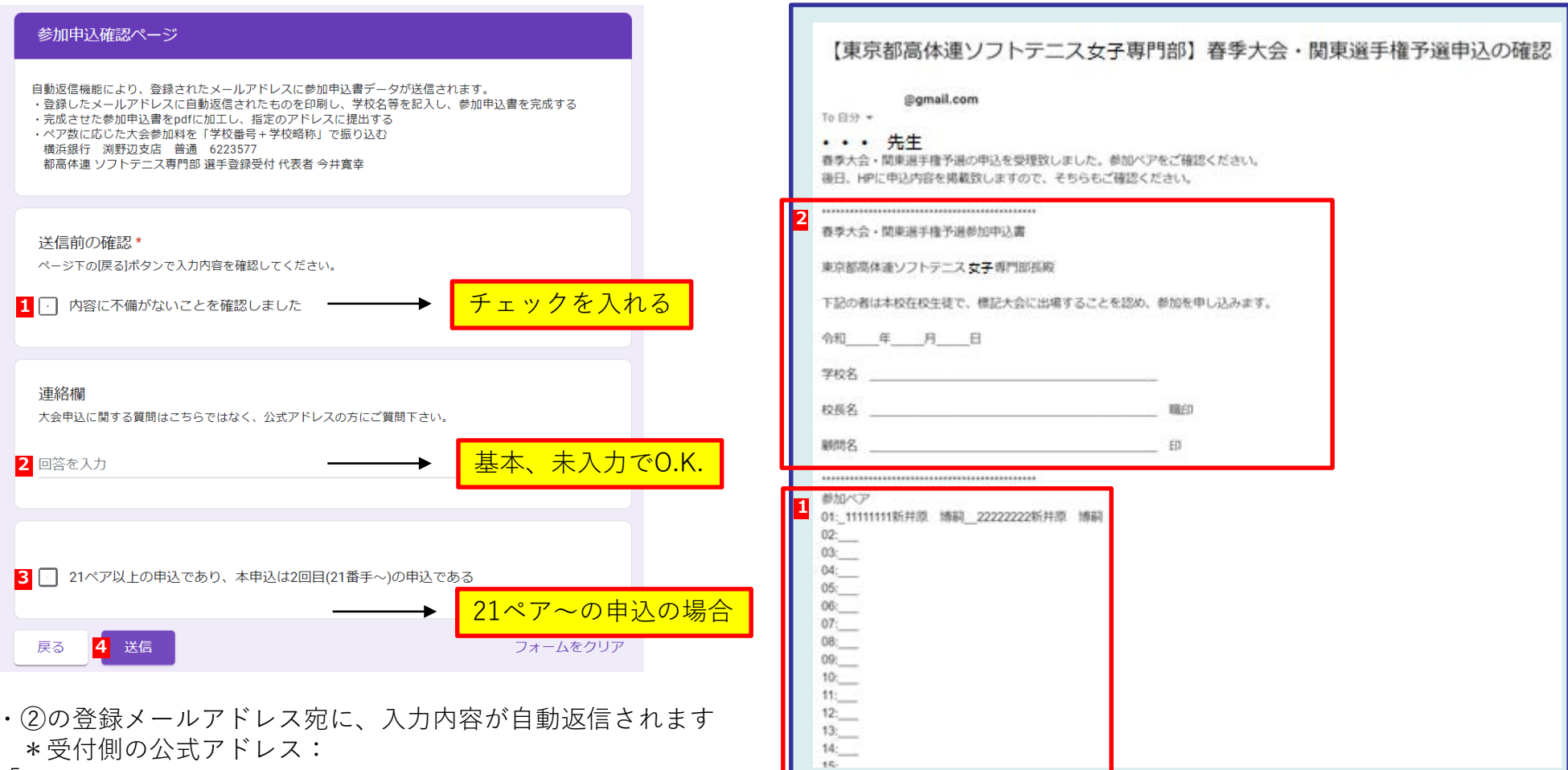

-11-

(6)

- [ 2022tokyokantoacdesk@gmail.com ]
- \*自動返信メールが届かない場合は、迷惑メールとして処理 されている可能性があります(該当フォルダを確認)
- ・自動返信メールが届かない場合、メールアドレスを再確認の上、 再度同じ処理をして下さい。
- (それでもダメな場合は、 info\_2@tokyo-hswstc.comまで)

- ①の参加ペアの名称等を再確認する
  - \*ミスが発見された場合は、最初から再度入力をやり直す

自動返信メールを印刷し、「参加申込書」を作成する

- ・2 に必要事項を記入・押印する
  - \*「日時」「学校名」「校長名」「顧問名」を記入
  - \*「学校印」「顧問印」を押印する

⑦ 「参加申込書」(校印を押印済)をPDFにする。大会申し込みメールinfo\_2@tokyo-hswstc.comに送付

| [件名]大会の名称・学校番号・ | 学校略称 |
|-----------------|------|
| [本文]申込者名・備考     |      |

| 新規メ | ッセージ                    | - 2 | × |
|-----|-------------------------|-----|---|
| 宛先  | info_2@tokyo-hswstc.com |     |   |
| Cc  |                         |     |   |
| Bcc |                         |     |   |
| 件名  | 関東予選・111111高体高校         |     |   |
| 本文  | 架空 誰子                   |     |   |
| Ж   |                         | :   | Î |
|     | 参加申込書(pdf)な             | を添付 |   |

8 大会費用を下記、下記口座に振り込む。
 振り込み者名:学校番号(6桁数字)+学校略称(カタカナ)

| ①ゆうちょ銀行からの振込の場合の入力情報          |
|-------------------------------|
| ゆうちょ銀行 記号⇒10090番号⇒83916841    |
| 受け取り先加入者名:都高体連女子ソフトテニス専門部大会受付 |
| ②銀行振り込みの場合の入力情報               |
| 【店名】 00八(読み…ぜろぜろはち)           |
| 【店番】 008                      |
| (預金種目) 普通預金                   |
| 【口座番号】 8 3 9 1 6 8 4          |
|                               |

- ⑨ 受付締め切り日の2~3日後に、HPで受付状況を確認する
- ⑩ 大会の2~3日前を目処に、HPで大会ドロー表を確認する

## 大会申し込み関係の注意点

Q1.参加証明書の送付:A. 郵送不要、PDF提出<br/>原本は、学校保管Q2.領収書の発行:A. HPよりダウンロード・印刷<br/>\*問題がある場合、ご相談下さいQ3.大会受付:A. <u>学生証</u>を受付時に提示Q4.申込状況の確認:A.申し込み期限の数日後を目処に<br/>ペア一覧を公表(予定)

info@hsmstc.com等への

-12-

問い合わせに関しては顧問の先生(または部長)よりお願いします